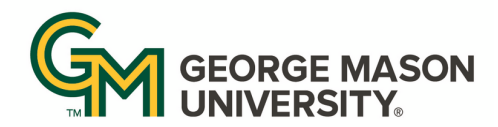

Office of Institutional Effectiveness and Planning

# **Quick Start Guide to Reporting in Nuventive for Co-Curricular Units**

#### Accessing and Navigating Nuventive

- 1. Log in to Nuventive (solutions.nuventive.com) using your Mason NetID username and password.
- 2. Once logged in you will be automatically taken to your programs Home Page.
- 3. If you oversee multiple units you can access the **Organization** drop down menu in the middle of the screen.
- 4. To navigate within Nuventive, use the Menu icon on the top left of the page to see different options.

## **Entering General Information**

- 1. Select the Menu icon and then click General Information.
- 2. The general information page includes your Mission Statement, organizational structure, and assessment contact.
- 3. To edit this information, click the three vertical dots on the right side of the screen and then select edit.
- 4. Once in edit mode, you can type directly into the Mission Statement and Assessment Contact sections.
- 5. If you need to edit your organizational structure, select the dropdown menus for Executive and then Department/Division.
- 6. When you are finished editing, click Save.

## **Entering Goals**

- 1. Select the Menu icon and then click Annual Assessment Plan.
- 2. Then click Goals.
- 3. To Add a New Goal, click on the Plus Icon on the top right of the page.
- 4. You will be able to type directly into the various sections where you can enter your Goal.
- 5. Use the dropdowns to indicate the Goal Type, Goal Cycle, Goal Alignment, and Goal Status.
- 6. When complete, click Save.
- 7. To edit a goal, click on the three vertical dots and select **Open**.

# **Entering Outcomes**

- 1. Select the Menu icon and then click Annual Assessment Plan.
- 2. Then click Outcomes, Method, & Results.
- 3. To Add a New Outcome, click on the Plus Icon on the top right of the page.
- 4. You will be able to type directly into the various sections where you can enter your Outcome.
- 5. Use the dropdowns to indicate the **Outcome Status** and the **Assessment Period**.
- 6. When complete, click Save.
- 7. To edit an outcome, click on the three vertical dots and select **Open**.

# **Entering Assessment Methods**

- 1. Select the Menu icon and then click Annual Assessment Plan.
- 2. Then click **Outcomes**, **Method**, **& Results**.
- 3. Edit the outcome for which you wish you enter the Assessment Methods by clicking the edit icon and selecting open.
- 4. To enter Assessment Method information, click on the Assessment Method section title.
- 5. To create a new method, click the Plus Icon. To edit an existing method, click the three vertical dots and select Open.
- 6. Once in the new/edit page, under Assessment Measure Name, provide a 1-3 word description of the measure.
- 7. You can also add a Description of the Assessment Measure, its current Status, and Achievement Target.
- 8. You will be able to select whether the assessment method is a Direct or Indirect Measure.
- 9. You can add **Supporting Documentation** by clicking the Plus Icon on the bottom right and pulling from your Document Library.
- 10. When complete, click Save.

Updated: February 10, 2025

## **Entering Results**

- 1. Select the Menu icon and then click Annual Assessment Plan.
- 2. Then click Outcomes, Method, & Results.
- 3. Edit the outcome for which you wish you enter the findings and improvements by clicking the edit icon and selecting open.
- 4. To enter Findings and Improvements, click on the **Results** section title.
- 5. To create a new finding, click the Plus Icon. To edit existing results, click the three vertical dots and select Open.
- 6. Once in the new/edit page, you can enter the **Date**, **Findings**, and **Reporting Period** in addition to using a dropdown menu labeled **Conclusion** where you can indicate whether you met, partially met, or did not meet your achievement target.
- 7. There are also sections for you to enter the Individuals Responsible for assessment, the Number of Students assessed, and Analysis of Results.
- 8. You can add **Supporting Documentation** by clicking the Plus Icon on the bottom right and pulling from your Document Library.
- 9. At the bottom of the page, you will enter your Actions and Improvement Plans, including Past Improvements and Future Improvements, and the person(s) responsible for the improvement plan.
- 10. When complete, click Save.

## Mapping (Link the Goal and Outcome)

- 1. Select the Menu icon and then click Annual Assessment Plan.
- 2. Then click Mapping.
- 3. Goals are on the left side and Outcomes are at the top.
- 4. Select X to align the goal and outcome. Click again to unselect.
- 5. In this view, you will see all active outcomes.

## Adding Documents to the Document Library

- 1. Navigate to the Menu icon on the top left of the page and select Documents.
- 2. Once in the **Document Library** you can select create **New Folders** by clicking the **Folder Icon** on the top right, **Add Folder**.
- 3. When you go into a folder, you can Add Documents by clicking the icon on the right top.
- 4. Select the file destination, name the document, and provide any notes you wish before clicking Save.

#### **Co-Curricular Assessment Planning Notes (Notes Section)**

- 1. Select the Menu icon and then click **Annual Assessment Plan**.
- 2. Then click Co-Curricular Assessment Planning Notes.
- 3. Add information as needed.

# **Export Reports**

- 1. Select the Menu icon and then click Reports.
- 2. Then click Annual Assessment Report.
- 3. Choose Outcome Status and Reporting Period.
- 4. Click **Run Report** on right-hand side of screen.

#### Peer Feedback

- 1. Select the Menu icon and then click Annual Assessment Plan.
- 2. Then click **Peer Feedback** to review unit peer feedback.